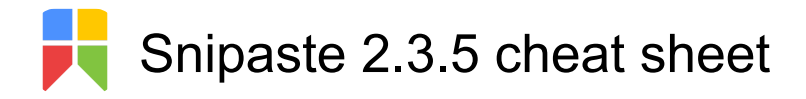

## Snip - Overview

| F1                                                  | Start snipping                             |  |
|-----------------------------------------------------|--------------------------------------------|--|
| Left click                                          | (click on the tray icon) Start<br>snipping |  |
| To complete a snip, use one of the shortcuts below: |                                            |  |
| Ctrl + C or Enter                                   | Save to clipboard                          |  |
| Double click                                        | (on the snipping area) Save to clipboard   |  |
| Ctrl + T                                            | Paste to screen                            |  |
| Ctrl + Shift + S                                    | Quick save                                 |  |
| Shift + Left click                                  | (click on the Save icon) Quick save        |  |
| To abort snipping, use one of these ways:           |                                            |  |
| Esc                                                 | Abort snipping                             |  |

EscAbort snippingLeft click(on the X button) Abort snipping

|             |              | •               |       |
|-------------|--------------|-----------------|-------|
| Right click | (when you're | e not in edit r | node) |
|             | Abort snippi | ng              |       |
|             |              |                 |       |

Clicking window of any other program will also abort snipping. This behavior can be changed in Preferences diaog.

To replay your snipping history, use:

| . or . | Replay your snipping history |
|--------|------------------------------|
| , 01.  | rtopidy your ompping motory  |

## Snip

| Tab                | Toggle between window detection                                |
|--------------------|----------------------------------------------------------------|
| ` or !             | Show/Hide the captured mouse cursor                            |
| Ctrl + A           | Set the snipping area to fullscreen                            |
| R                  | Set the snipping area to the same as your last successful snip |
| 1                  | Switch to the previous snip record                             |
|                    | Switch to the next snip record                                 |
| Ctrl + Arrow keys  | Enlarge the snipping area by 1 pixel                           |
| Shift + Arrow keys | Shrink the snipping area by 1<br>pixel                         |
| Ctrl + T           | Paste the screenshot to the screen directly                    |

| Enter                                                           | snipping                                                   |
|-----------------------------------------------------------------|------------------------------------------------------------|
| Esc                                                             | Abort snipping                                             |
| Right click                                                     | Re-decide the snipping area /<br>abort snipping            |
| Paste                                                           |                                                            |
| F3                                                              | Paste                                                      |
| Middle click                                                    | (on the tray icon) Paste                                   |
| 1                                                               | Rotate the image clockwise by 90 degrees                   |
| 2                                                               | Rotate the image counter-<br>clockwise by 90 degrees       |
| 3                                                               | Flip the image horizontally                                |
| 4                                                               | Flip the image vertically                                  |
| 5                                                               | Toggle grayscale conversion<br>[PRO]                       |
| 6                                                               | Toggle color inversion [PRO]                               |
| Esc                                                             | Hide the paint bar or close the image window               |
| Shift + Esc                                                     | Destroy the image window                                   |
| Ctrl + W                                                        | Close the image window                                     |
| Ctrl + A                                                        | Select all visible image windows                           |
| Ctrl + Shift + C                                                | Copy the plain text (if this image is converted from text) |
| Ctrl + V                                                        | Replace the image with the<br>content in the clipboard     |
| Ctrl + Shift + P                                                | Open the Preferences Dialog                                |
| Ctrl + Wheel up<br>and wheel down<br>or Ctrl + + or Ctrl +<br>- | Set transparency of the image window                       |
| Middle click                                                    | Reset the image to be 100% size and 100% opaque            |
| Shift + Double<br>click                                         | (on the image window)<br>Thumbnail mode                    |
| Ctrl + W or Esc or<br>Double click                              | Close an image window                                      |
| Ctrl + F3                                                       | Hide / Show all image windows                              |
| Shift + Esc                                                     | Destroy the image                                          |
| С                                                               | Copy color value of the pixel                              |

## Misc

| Alt                                                                           | Show the magnifier                                                                                                    |
|-------------------------------------------------------------------------------|----------------------------------------------------------------------------------------------------|
| Shift                                                                         | Toggle the color formats if the magnifier is visible                                                                                                    |
| С                                                                             | Copy the color value if the<br>magnifier is visible. You can then<br>press F3 to paste it as a color<br>card, or press Ctrl + V to paste it<br>into other programs |
| W or A or S or D                                                              | Move the cursor by 1 pixel                                                                                                    |
| Left click + W or<br>Left click + A or<br>Left click + S or<br>Left click + D | Adjust the snipping area by 1 pixel                                                                                                    |
| Arrow keys                                                                    | Move the snipping area/image window by 1 pixel if not editing                                                                                                    |
| Space                                                                         | Show/Hide the paint bar                                                                                                    |
| Ctrl + Z                                                                      | Undo the last edit (can be redone later)                                                                                                    |
| Ctrl + Shift + Z                                                              | Remove all edits (cannot be undone)                                                                                                    |
| Ctrl + C                                                                      | Copy the image                                                                                                    |
| Ctrl + Y                                                                      | Restore the next edit                                                                                                    |
| Ctrl + S                                                                      | Save the image as a file                                                                                                    |
| Ctrl + Shift + S                                                              | Save the image to the Quick<br>Save folder                                                                                                    |
| Ctrl + P                                                                      | Send the image to the printer                                                                                                    |
| Right click                                                                   | Finish editing current shape when in edit mode                                                                                                    |
| Wheel up and<br>wheel down or 1<br>or 2 or [ or ]                             | Decrease/Increase the pen width when in edit mode                                                                                                    |
| Source: Snipaste docs                                                         |                                                                                                    |

·

Last modification: 14.06.2020 07:32:48

More information: defkey.com/pl/snipaste-shortcuts

Customize this PDF...